## 施設空き状況検索方法

福岡市公共施設案内・予約システム(コミネット)を利用して、施設空き状況を検索することができます。空き状況の検索は利用者登録が未登録でも利用できます。※施設利用の申込にはシステムの利用者登録が必要です。

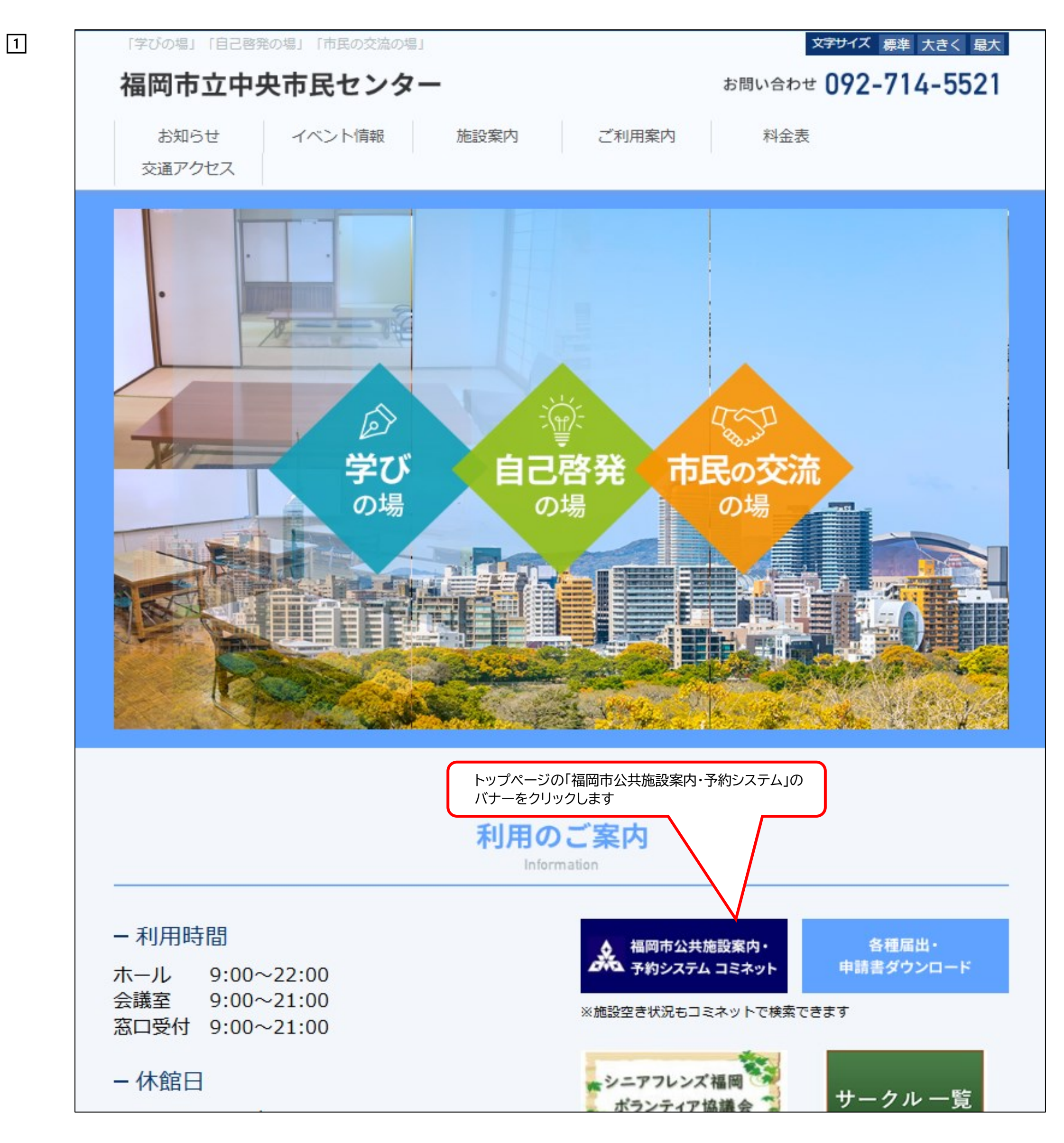

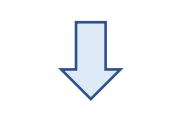

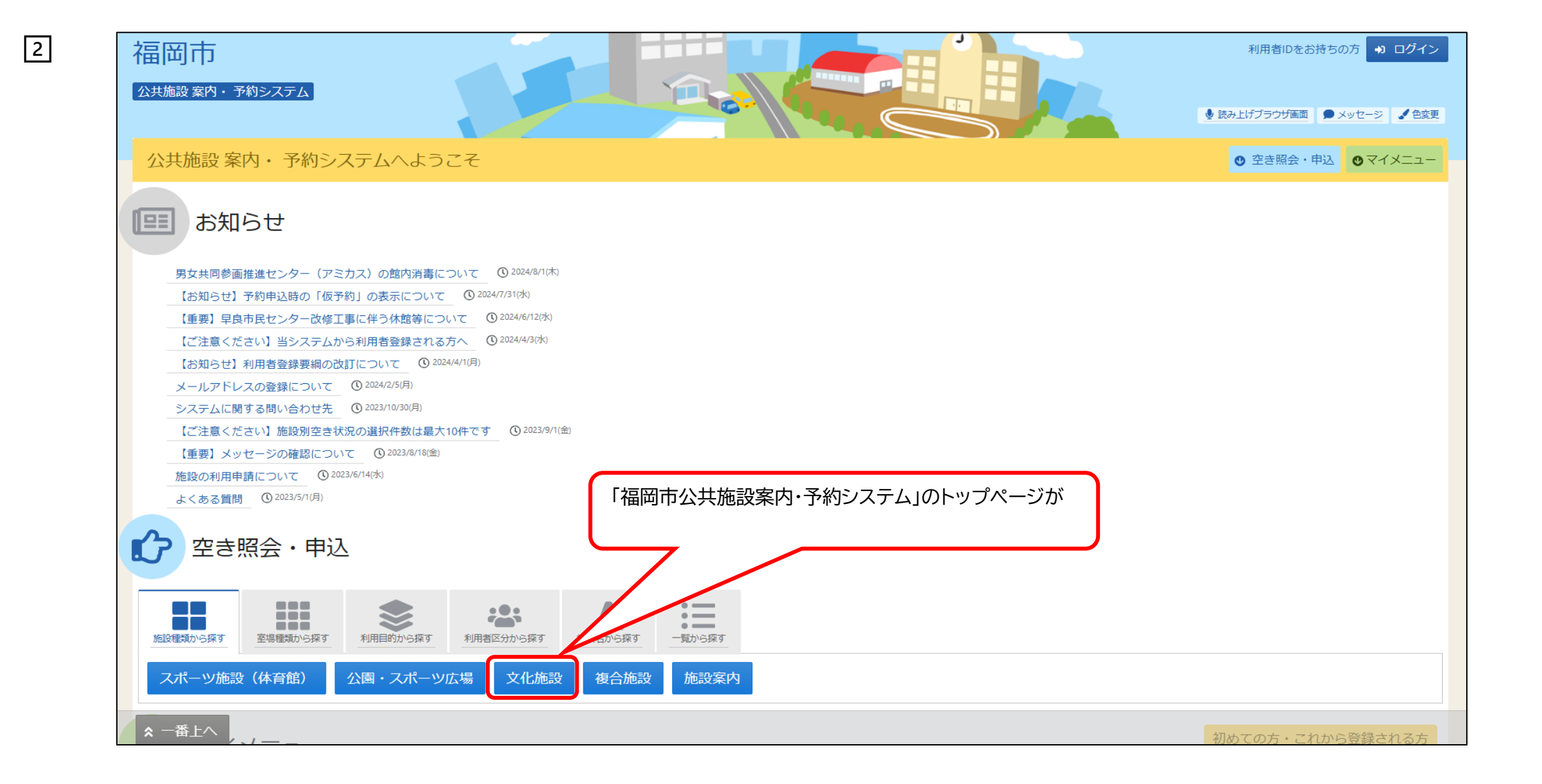

| 「田」「「」「」<br>公共施設 案内・予約システム」                                                    |                                     | τ.   |    | עשט דני | 4) L       |
|--------------------------------------------------------------------------------|-------------------------------------|------|----|---------|------------|
| Home > 施設選択 > 施設別空き状況 > 時間帯別空き状況 > 申込内<br>施設選択<br>空き状況の照会や予約をしたい施設の名称を選んで「次へ進む | Y容入力 > 申込完了<br>ひ」を押してください。複数選択できます。 |      |    |         |            |
|                                                                                | 施設名複数選択可                            | お知らせ | 案内 | 地図      | バリス<br>リー調 |
| □ 東市民センター                                                                      |                                     |      | Ø  | 0       | ځ          |
| 1 博多市民センター                                                                     |                                     |      | ß  | 0       | ځ          |
| ▶ 中央市民センター                                                                     | <u> </u>                            |      | Ø  | 0       | Č          |
| □ 南市民センター                                                                      |                                     |      | C  | 0       | Ċ          |
| □ 城南市民センター                                                                     |                                     |      | Ø  | 0       | ځ          |
| □ 早良市民センター                                                                     | ①中央市民センターにチェックを入れます                 |      | C  | 0       | Ġ          |
| □ 西市民センター                                                                      | ②>次へ進むをクリックします                      |      | Ø  | 0       | Ċ          |
| □ 赤煉瓦文化館                                                                       |                                     |      | C  | 0       |            |
| □ 男女共同参画推進センター (アミカス)                                                          |                                     |      | Ø  | 0       | Ŀ          |
|                                                                                |                                     |      |    | · C     | 2          |

Л

3

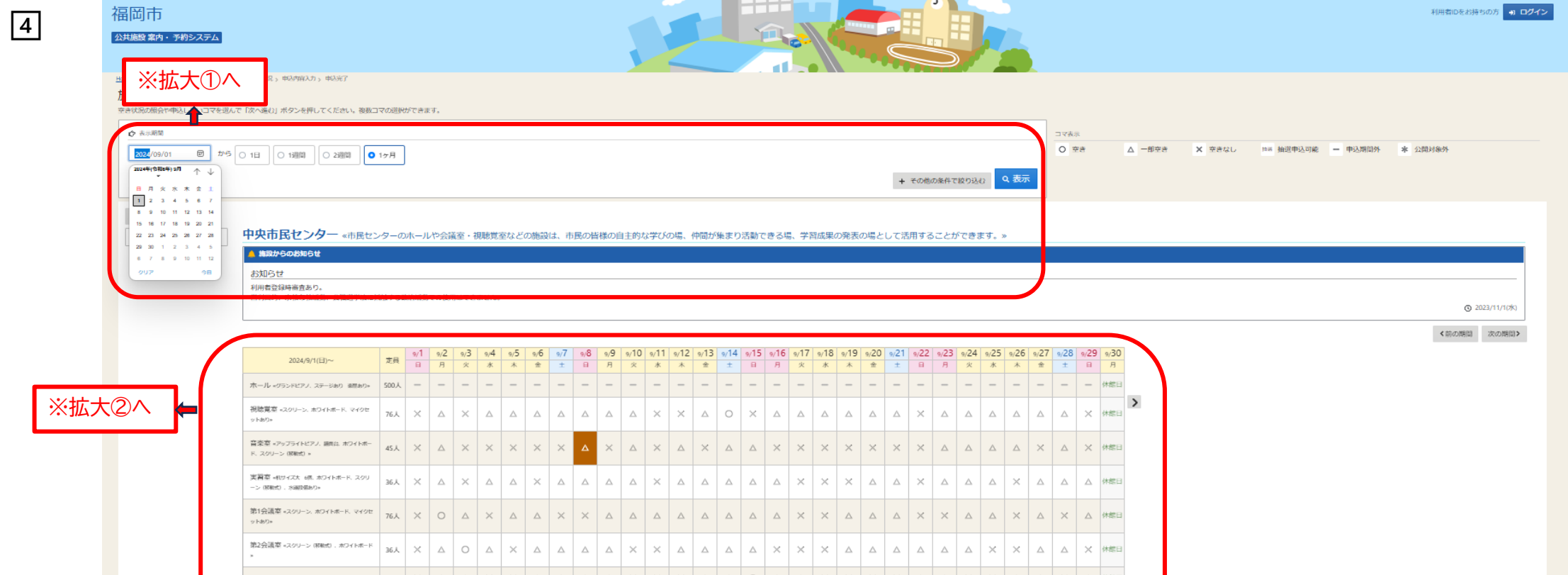

| Image: Sector of the sector of the sector of the                  |     | 第3会議室 «円帳テーフル、ホワイトホード»                | 16人                 | × A  |     | < × 4    |             |             | ××      | X A         |               |             | $\land$ $\times$ | ××    | X A          |             | ××          |      | × A         | 休館日         |      |             |           |      |               |                    |        |         |            |         |               |               |      |     |
|----------------------------------------------------------------------------------------------------|-----|---------------------------------------|---------------------|------|-----|----------|-------------|-------------|---------|-------------|---------------|-------------|------------------|-------|--------------|-------------|-------------|------|-------------|-------------|------|-------------|-----------|------|---------------|--------------------|--------|---------|------------|---------|---------------|---------------|------|-----|
| Image: series in a series in a                  |     | 第1和卒 ==是. ホフイトボード、東和市と港               | ныс 12人             | × Δ  |     |          | < _         |             |         |             | x             | A X         | × Д              | ∆ ×   |              |             | A X         | × Δ  |             | 休館日         |      |             |           |      |               |                    |        |         |            |         |               |               |      |     |
| Image: restance and a definition of the state of the state o                 |     |                                       |                     |      |     |          |             |             |         |             |               |             |                  |       |              |             |             |      |             |             |      |             |           |      |               |                    |        |         |            |         |               |               |      |     |
| Image: state state                  |     | 第二年1日年 - 10日、ホンイトホート、第14日を13世<br>初期与。 | nUC 12人             | × A  | × Δ |          | 7 0         |             | × A     |             |               |             | × A              |       |              |             | × A         |      |             | 休館日         |      |             |           |      |               |                    |        |         |            |         |               |               |      |     |
| Image: state in the state in the s                 |     |                                       |                     |      |     |          |             |             |         |             |               |             |                  |       |              |             |             |      |             |             |      |             |           |      |               |                    |        |         |            |         |               |               |      |     |
| Image: state state                  |     |                                       |                     |      |     |          |             |             |         |             |               |             |                  |       |              |             |             |      |             |             |      |             |           |      |               |                    |        |         |            |         |               |               |      |     |
| Image: state interviewe interviewe intervie                 |     |                                       |                     |      |     |          |             |             |         |             |               |             |                  |       |              |             |             |      |             |             |      |             |           |      |               |                    |        |         |            |         |               |               |      |     |
|                                                                                                    |     |                                       |                     |      |     |          |             |             |         |             |               |             |                  |       |              |             |             |      |             |             |      |             |           |      |               |                    |        |         |            |         |               |               |      |     |
| Image: Second Control (1)         (1)         (2)         (2)         (2)         (2)         (2)         (2)         (2)         (2)         (2)         (2)         (2)         (2)         (2)         (2)         (2)         (2)         (2)         (2)         (2)         (2)         (2)         (2)         (2)         (2)         (2)         (2)         (2)         (2)         (2)         (2)         (2)         (2)         (2)         (2)         (2)         (2)         (2)         (2)         (2)         (2)         (2)         (2)         (2)         (2)         (2)         (2)         (2)         (2)         (2)         (2)         (2)         (2)         (2)         (2)         (2)         (2)         (2)         (2)         (2)         (2)         (2)         (2)         (2)         (2)         (2)         (2)         (2)         (2)         (2)         (2)         (2)         (2)         (2)         (2)         (2)         (2)         (2)         (2)         (2)         (2)         (2)         (2)         (2)         (2)         (2)         (2)         (2)         (2)         (2)         (2)         (2)         (2)         (2)         (2)<                                                                                                    |     |                                       |                     |      |     |          |             |             |         |             |               |             |                  |       |              |             |             |      |             |             |      |             |           |      |               |                    |        | く前に     | RA V       | 次へ進む    |               |               |      |     |
|                                                                                                    |     |                                       |                     |      |     |          |             |             |         |             |               |             |                  |       |              |             |             |      |             |             |      |             |           |      |               |                    |        |         |            | W- 020  |               |               |      |     |
| ①ここをクリックするとカレンダーが開くので<br>検索したい日を選択します       ②表示したい期間を選択します         北・0       ◆ 表示期間         ● 表示期間       ③検索日と表示期間を選択したら ● 表示使         ● 表示期間       ● 10         ● 本本株       ●         ● 2 3 4 5 6 7       ●         ● 10 11 12 13 14       ●         15 16 17 18 19 20 12       ●         2 2 3 4 5 2 3 27 23       ●         2 3 4 5 3 6 7       ●         ● 10 11 12 13 14       ●         15 16 17 18 19 20 12       ●         2 3 2 4 2 3 24 23 24 27 23       ●         2 3 2 4 2 3 24 23 24 27 24       ●         ● 10 11 12 13 14       ●         15 16 17 18 19 20 10 11 12 13 14       ●         15 2 3 24 25 23 27 23       ●         2 3 9 1 2 3 3 4 5       ●         ○ 7 8 9 10 11 12 13 14       ●         17 7 7 8 19 19 20 10 21 10 2 10 11 12 13 14         17 7 8 19 19 20 10 21 10 2 10 2 10 2 10 2 10 2                                                                                                    |     |                                       |                     |      |     |          |             |             | _       |             |               |             |                  |       |              |             |             |      |             |             |      |             |           |      |               |                    |        |         |            |         |               |               |      |     |
| 株本したい日を選択します       いてには1ヶ月を例にします)         はたい日を選択します       (こてには1ヶ月を例にします)         (こてには1ヶ月を例にします)       (3検末日と表示期間を選択したら ④、表示を         (1)       (1)         (1)       (1)         (1)       (1)         (1)       (1)         (1)       (1)         (1)       (1)         (1)       (1)         (1)       (1)         (1)       (1)         (1)       (1)         (1)       (1)         (1)       (1)         (1)       (1)         (1)       (1)         (1)       (1)         (1)       (1)         (1)       (1)         (1)       (1)         (1)       (1)         (1)       (1)         (1)       (1)         (1)       (1)         (1)       (1)         (1)       (1)         (1)       (1)         (1)       (1)         (1)       (1)         (1)       (1)         (1)       (1)         (1)       (1)         (1)       (1)                                                                                                    |     | ①ここをクリックすると                           | カレン                 | ノダー  | -が開 | ]<の      | で           |             | 2       | 表示          | -t.           | い期          | 間をす              | 軽択 (  | ます           | F )         |             |      |             |             |      |             |           |      |               |                    |        |         |            |         |               |               |      |     |
| intro       ● 表示期間       ③検索日と表示期間を選択したら ④ 表示を         1000000100000000000000000000000000000                                                                                                    |     | 検索したい日を選択しま                           | ₹đ                  |      |     |          | - 1         |             | (.      | 7           | ≈ <i>1</i> +1 | テロ          | ちの               | _ .4  | ンの。<br>= オ)  | ´           |             |      |             |             |      |             |           |      |               |                    |        |         |            |         |               |               |      |     |
| ● 本 示照目         ②検索日と表示期間を選択したら ● 表示           ● 2020 (09/01         ①         0         1日         1週間         2週間         1ヶ月           ● 2020 (09/01         ①         0         1日         1週間         2週間         1ヶ月           ● 100 11 12         13         14         5 6 7         6 7         6 9 100 11 12         0         10         11         12         0         10         11         12         0         10         11         12         0         10         11         12         0         0         0         11         12         0         0         0         0         0         0         0         0         0         0         0         0         0         0         0         0         0         0         0         0         0         0         0         0         0         0         0         0         0         0         0         0         0         0         0         0         0         0         0         0         0         0         0         0         0         0         0         0         0         0         0         0         0         0         0                                                                                                    | ╈╼  |                                       |                     |      |     |          |             |             |         | (           | . 16 1        |             | יוניען בא        | 208   | <b>\</b> 9 / | J           |             |      |             |             |      |             |           |      |               |                    |        |         |            |         |               |               |      |     |
| ・ 使売時間         ・ (日)         ・ (日)         ・                                    | 加入① |                                       |                     |      |     |          |             |             |         | 7           |               |             |                  |       |              |             |             |      |             |             |      |             |           |      |               |                    |        |         |            |         |               |               |      |     |
| Image: construction of the construction of the construction o                   |     | ▶ 表示期間                                |                     |      |     |          |             |             |         |             |               |             |                  |       |              |             |             |      |             |             |      |             |           | ſ    | ③枯            | wor                | ∃とま    | 11元司    | 11日7       | を選択     | 1, <i>t-i</i> | ວັ <b>ດ</b> : | 表示ス  | ⊊ ] |
| 100       00/01       00       1日       1週間       2週間       1ヶ月         100       00       10       1       1週間       2週間       1ヶ月         100       00       11       12       13       1       1       1       1       1       1       1       1       1       1       1       1       1       1       1       1       1       1       1       1       1       1       1       1       1       1       1       1       1       1       1       1       1       1       1       1       1       1       1       1       1       1       1       1       1       1       1       1       1       1       1       1       1       1       1       1       1       1       1       1       1       1       1       1       1       1       1       1       1       1       1       1       1       1       1       1       1       1       1       1       1       1       1       1       1       1       1       1       1       1       1       1       1       1       1       1                                                                                                    |     |                                       | $\boldsymbol{\vee}$ |      | _   |          |             | _           | Ľ       |             |               |             |                  | _     |              |             |             |      |             |             |      |             |           |      | 917           | .715 -             |        | ×/]\77. | 비미         |         | .0/2 .        |               |      | - I |
|                                                                                                    |     | 2024/09/01                            |                     | thè  | 3   |          | <b>,</b> ]  |             | 1 \ E B |             |               | D\Æ         | 88               |       |              |             |             |      |             |             |      |             |           | l    |               |                    |        |         |            |         |               |               |      | J   |
|                                                                                                    |     | 2024/03/01                            |                     | /3 - | 1   |          |             | 0           | 口回口     | 8]          | 119           | 21月         | [8]              |       | 12           | ГН          |             |      |             |             |      |             |           |      |               |                    |        |         |            | $\neg$  |               |               |      |     |
| ★ 2000余件で数020 ◆ 表示 ● # 2000余件で数020 ● 表示 ● # 2000余件で数020 ● 表示 ● 第 次 水 木 差 ± ● 1 0 11 12 13 14 15 16 17 18 19 20 21 2 2 3 2 4 2 5 2 6 27 26 2 3 2 4 2 5 2 6 27 26 2 3 2 4 2 5 2 6 27 26 2 3 0 10 11 12 2 3 0 10 11 12 2 10 10 11 12 13 14 1 10 10 10 11 12 13 14 1 10 11 12 13 14 1 10 11 12 13 14 1 10 11 12 13 14 1 10 11 12 13 14 1 10 11 12 13 14 1 10 11 12 13 14 1 10 11 12 1 10 11 12 13 14 1 10 11 12 13 14 1 10 11 12 13 14 1 10 11 12 13 14 1 10 11 12 13 14 1 10 11 12 13 14 1 10 11 12 13 14 1 10 11 12 13 14 1 10 11 12 13 14 1 10 11 12 13 14 1 10 11 12 13 14 1 10 11 12 13 14 1 10 11 12 13 14 1 10 11 12 13 14 1 10 11 12 1 10 11 12 13 14 1 10 11 12 1 10 11 12 13 14 1 10 11 12 1 10 11 12 1 10 11 12 1 10 11 12 1 10 11 12 1 10 11 12 1 10 11 12 1 10 11 12 1 10 11 12 1 10 11 12 1 10 11 12 1 10 11 12 1 10 11 12 1 10 11 12 1 1                                                                                                    |     | 2024年(令和6年) 9月                        | N JL                |      |     |          |             |             |         |             |               |             |                  |       |              |             |             |      |             |             |      |             |           |      |               |                    |        |         |            |         | _             |               |      |     |
| <br><br><br><br><br><br><br><br><br><br>                                                                                                    |     | · · ·                                 | $\vee$              |      |     |          |             |             |         |             |               |             |                  |       |              |             |             |      |             |             |      |             |           | 2.00 | th m          | æ 114              |        | 1011    | +          | c       | ,耒            | -             |      |     |
| Image: control and control and control an                   |     |                                       | <u>ـ</u> ـ          |      |     |          |             |             |         |             |               |             |                  |       |              |             |             |      |             |             |      |             | + 1       | -001 | 世の            | 余14                | で叙     | 2020    | 3          |         | 1.1.2         | 3             |      |     |
| 1         2         3         4         5         6         7           8         9         10         11         12         13         14         15         16         17         18         19         20         21         22         24         25         26         27         28         28         27         28         28         27         28         28         29         30         1         2         3         4         5         6         7         8         9         10         11         12         7         8         9         10         11         12         7         8         9         10         11         12         7         8         9         10         11         12         7         8         9         10         11         12         13         14         15         16         17         16         17         16         17         16         17         16         17         16         17         16         17         16         17         16         17         16         17         16         17         16         17         16         17         16                                                                                                    |     |                                       | τ                   |      |     |          |             |             |         |             |               |             |                  |       |              |             |             |      |             |             |      |             |           |      |               |                    |        |         |            |         |               |               |      |     |
| ● 10         11         12         13         14         15         16         17         18         19         20         21         22         32         42         52         52         72         83         9         10         11         12         33         44         55         67         7         8         9         10         11         12         73         45         6         7         8         9         10         11         12         73         75         75         75         9         10         11         12         17         75         12         12         12         33         44         85         85         87         85         87         85         87         85         87         85         87         85         87         85         87         85         87         85         87         85         87         85         87         87         87         87         87         87         87         87         87         87         87         87         87         87         87         87         87         87         87         87         87         87         87                                                                                                    |     | 1 2 3 4 5 0                           | 67                  |      |     |          |             |             |         |             |               |             |                  |       |              |             |             |      |             |             |      |             |           |      |               |                    |        |         |            |         |               |               |      |     |
|                                                                                                    |     | 8 9 10 11 12 1                        | 3 1/                |      |     |          |             |             |         |             |               |             |                  |       |              |             |             |      |             |             |      |             |           |      |               |                    |        |         |            |         |               |               |      |     |
| Is         16         17         18         19         20         21         22         32         4         5         6         7         8         9         10         11         12         3         4         5         6         7         8         9         10         11         12         7         8         9         10         11         12         7         9         9         10         11         12         7         8         9         10         11         12         7         9         9         10         11         12         12         12         12         12         12         12         12         12         12         12         12         12         13         14         13         14         13         14         13         14         13         14         13         14         13         14         13         14         13         14         13         14         13         14         13         14         13         14         13         14         13         14         13         14         13         14         13         14         13         14         13 <th></th> <th>0 0 10 11 12 1</th> <th>5 14</th> <th></th> <th></th>                                                                                                    |     | 0 0 10 11 12 1                        | 5 14                |      |     |          |             |             |         |             |               |             |                  |       |              |             |             |      |             |             |      |             |           |      |               |                    |        |         |            |         |               |               |      |     |
| 2 2 3 2 4 2 5 2 6 27 28           29 30 1 2 3 3 4 5           b 7 8 9 10 11 12             2 1 7 7 8 9 10 11 12           2 7 8 9 10 11 12           b 6 7 8 9 10 11 12           b 6 7 8 9 10 11 12           b 6 7 8 9 10 11 12           b 6 7 8 9 10 11 12           b 10 7           b 6 7 8 9 10 11 12           b 6 7 8 9 10 11 12           b 6 7 8 19 10 11 11 12           b 10 10           b 10 10           b 10 10           b 10 10           b 10 10           b 10 10           b 10 10           b 10 10           b 10 10           b 10 10           b 10 10                                                                                                    |     | 15 16 17 18 19 2                      | 20 21               |      |     | _        | _           | _           | _       |             | _             |             |                  |       |              |             |             |      |             |             |      |             |           |      |               |                    |        |         |            |         |               |               |      |     |
| 29 30 1 2 3 4 5 5       5 7 8 9 10 11 12         クリア       910         クリア       910         10240/1(E)~       市         102500000000000000000000000000000000000                                                                                                    |     | 22 23 24 25 26 2                      | 7 28                |      |     | 中        | 中i          | 节目          | まわ      | ン           | 夕             | _           | «т               | 民十    | 7-1          | 9-          | നർ          | τ—J  | しや          | 会議          | 室    | ・視          | <b>胰賞</b> | 室た   | 34            | ரை                 | 布設     | tt.     | 市          | 民の      | 皆様            | ωÉ            | ]≠F  |     |
| UCS用することができます。≫<br>UCS用することができます。≫<br>UCS用することができます。≫<br>UCS用することができます。≫<br>LCS用することができます。≫<br>LCS用することができます。≫<br>LCS用することができます。≫<br>LCS用することができます。≫                                                                                                    |     |                                       |                     |      |     |          |             |             |         |             |               |             |                  | 1-0 - |              |             |             |      |             | 1-1-1-1     | ~    | 120         |           |      |               | 13                 |        |         |            |         | H IAS         |               |      |     |
| 6 7 8 9 10 11 12<br>リア 9日<br>あたいののお知らせ<br>エー・・・・・・・・・・・・・・・・・・・・・・・・・・・・・・・・・・・・                                                                                                    |     | 29 30 1 2 3 4                         | 4 5                 |      |     | して       | 活           | 目す          | るこ      | 21          | かで            | ₹₹          | इन.              | ≫     |              |             |             |      |             |             |      |             |           |      |               |                    |        |         |            |         |               |               |      |     |
| クリア       今日       ▲ 施設からのお知らせ         Turner       1000000000000000000000000000000000000                                                                                                    |     | 6 7 8 9 10 1                          | 1 12                |      |     |          |             |             |         |             |               |             |                  |       |              |             |             |      |             |             |      |             |           |      |               |                    |        |         |            |         |               |               |      |     |
| がり                                                                                                    |     | 0117                                  | ~ -                 |      |     | <b>–</b> | 施設          | から          | のお      | 知ら          | せ             |             |                  |       |              |             |             |      |             |             |      |             |           |      |               |                    |        |         |            |         |               |               |      |     |
| the answer of the answer of the answe |     | 002                                   | 学日                  |      |     |          |             |             |         |             |               |             |                  |       |              |             |             |      |             |             |      |             |           |      |               |                    |        |         |            |         |               |               |      |     |
| th (1)                                                                                                    |     |                                       |                     |      |     | · · ·    | •           |             |         |             |               |             |                  |       |              |             |             |      |             |             |      |             |           |      |               |                    |        |         |            |         |               |               |      |     |
| ALL       ALL       9/1       9/2       9/3       9/4       9/5       9/6       9/7       9/8       9/1       9/12       9/11       9/12       9/12       9/12       9/12       9/12       9/12       9/12       9/12       9/12       9/12       9/12       9/12       9/12       9/12       9/12       9/12       9/12       9/12       9/12       9/12       9/12       9/12       9/12       9/12       9/12       9/12       9/12       9/12       9/12       9/12       9/12       9/12       9/12       9/12       9/12       9/12       9/12       9/12       9/12       9/12       9/12       9/12       9/12       9/12       9/12       9/12       9/12       9/12       9/12       9/12       9/12       9/12       9/12       9/12       9/12       9/12       9/12       9/12       9/12       9/12       9/12       9/12       9/12       9/12       9/12       9/12       9/12       9/12       9/12       9/12       9/12       9/12       9/12       9/12       9/12       9/12       9/12       9/12       9/12       9/12       9/12       9/12       9/12       9/12       9/12       9/12       9/12       9/12       9/12                                                                                                    |     |                                       |                     |      |     |          |             |             |         |             |               |             |                  |       |              |             |             |      |             |             |      |             |           |      |               |                    |        |         |            |         |               |               |      |     |
| Introduction       Introduction       Interview       Interview                                                                                                    |     | 2024/9/1(日)~                          | 定員                  | 9/1  | 9/2 | 9/3      | 9/4         | 9/5         | 9/6     | 9/7         | 9/8           | 9/9         | 9/10             | 9/11  | 9/12         | 9/13        | 9/14        | 9/15 | 9/16        | 9/17        | 9/18 | 9/19        | 9/20      | 9/21 | 9/22          | 9/23               | 9/24   | 4 9/25  | 9/2        | .6 9/27 | 9/28          | 9/29          | 9/30 |     |
| $\pi - \mu$ $\sigma - \sigma$ $\sigma - \sigma$                                                                                                    | 拡大2 |                                       | ~~~                 | B    | 月   | 火        | *           | *           | 金       | ±           | B             | 月           | 火                | 水     | 木            | 金           | ±           | B    | 月           | 火           | 水    | *           | 金         | ±    | B             | 月                  | 火      | 水       | *          | : ±     | ±             | B             | 月    |     |
| With R = -201->、ホワイトボード、マイクセ ア6人 × Δ × Δ Δ × Δ Δ Δ Δ Δ Δ Δ × × × Δ Δ 0 × Δ Δ Δ Δ                                                                                                    |     | ホール «グランドビアノ、ステージあり 漫画あり»             | 500人                | -    | -   | _        | _           | -           | -       | _           | -             | _           | -                | _     | _            | -           | _           | -    | -           | _           | -    | _           | -         | _    | _             | -                  | -      | -       | -          | -       | -             | -             | 休館日  |     |
|                                                                                                    |     |                                       |                     |      |     |          |             |             |         |             |               |             |                  |       |              |             |             |      |             |             |      |             |           |      |               |                    |        |         |            | _       |               | 5             |      | >   |
| 9 halos       Image: Second Second Sec                                   |     | 視聴覚室 «スクリーン、ホワイトボード、マイクセ              | 76人                 | ×    |     | ×        | $\triangle$ | $\triangle$ | Δ       | $\triangle$ |               | $\triangle$ | Δ                | ×     | ×            | Δ           | 0           | ×    | Δ           | $\triangle$ |      | $\triangle$ | ( =       | 173  | 表示            | の説                 | 明      |         |            |         |               |               | 休館日  |     |
|                                                                                                    |     | 9 Fd8Q*                               |                     |      |     |          |             |             |         |             |               |             |                  |       |              |             |             |      |             |             |      |             | 6         | הר   | たべ            | $\tau \mathcal{D}$ | 時間     | 帯が      | 空い         | 711     | 3             |               |      |     |
| F. 200-> (RMet) *       45A       X       X                                                                                                    |     | 音楽室 #アップライトビアノ、職員な ホワイトボー             |                     |      |     |          |             |             |         |             |               |             |                  |       |              |             |             |      |             |             |      |             |           |      |               | ~ ~ / /            | נייוני |         | v          | ~ ~ ~ ~ | <b></b>       |               |      |     |
| x = $\frac{1}{1000}$ x = $\frac{1}{1000}$ x = \frac{1}{1000}       x = \frac{1}{1000}       x = \frac{1}{1000}       x = \frac{1}{1000}       x = \frac{1}{1000}       x = \frac{1}{1000}       x = \frac{1}{1000}       x = \frac{1}{1000}       x = \frac{1}{1000}       x = \frac{1}{1000}       x = \frac{1}{1000}       x = \frac{1}{1000}       x = \frac{1}{1000}       x = \frac{1}{1000}       x = \frac{1}{100                                                                                                    |     | ド、スクリーン (初始式) *                       | 45人                 | ×    |     | ×        | ×           | ×           | ×       | ×           | Δ             | 7           | Δ                | ×     | Δ            | ×           | Δ           | Δ    | ×           | ×           | ×    | ×           |           | ۸    | _立[2]         | ᡔ᠇᠋╪               | 明世     | አም      |            | ٦١١     |               |               | 休館日  |     |
| x#32 +0.07 xt +K, x07(ht -K, 200)       36A       X       A       A                                                                                                    |     |                                       |                     |      |     |          |             |             |         |             |               |             |                  |       |              |             |             |      |             |             |      |             | Ľ         |      | <u>- U</u> D( | 小叶                 | 间市     | 까운      | vic        | 611     |               |               |      |     |
|                                                                                                    |     | 実習室 =れけイズ大 6県、ホワイトボード、スクリ             | 36人                 | ×    |     | ×        | $\triangle$ | $\triangle$ | ×       |             |               | $\triangle$ | $\triangle$      | ×     | $\triangle$  | $\triangle$ | $\triangle$ | Δ    | $\triangle$ | $\times$    | ×    | ×           |           | , _  | - •*-         | ~~"                | +      | ₩৵৽     | <u>+</u> + | +»+~·   | ,             |               | 休館日  |     |
|                                                                                                    |     | -> (#cat2) · 3/2800899.0+             |                     |      |     |          |             |             |         |             |               |             |                  |       |              |             |             |      |             |             |      |             |           | < 9  | N.            | 、())単              | 守间的    | 市で当     | ĔĊ         | かない     | 1             |               |      |     |
|                                                                                                    |     | 第1会議室 «スクリーン、ホワイトボード、マイクセ             | 76.1                | ~    | 0   |          | ~           | /           |         |             | ~             |             |                  |       |              |             |             |      |             | ~           | ~    |             |           |      |               |                    |        |         |            |         |               |               | 480  |     |

ットおりゃ 第2会議室 «スクリーン (枢敏式) 、ホワイトボード  $\times$ XX  $\times$ × △ △ × 休館日 36人 空き状況を確認したい施設の確認したい日をクリックします  $\triangle$ Δ . (ここでは9月8日(日)の音楽室を例にします) 第3会議室 =円#テーブル、ホワイトボード= 16人 選択後、画面右下にある>次へ進むをクリックします 第1和室 =3座. ホワイトボード、 戦和座と透話して 12人  $\times$  $\times$  $\triangle$  $\times$  $\triangle$  $\times$  $\times$ △ 休館日  $\triangle$  $\triangle$  $\triangle$  $\triangle$  $\triangle$  $\triangle$ 利用可+ 第2和室 🕫 ホワイトボード、第1和座と連結して 12人 🗙  $\triangle$  $\times$  $\times$   $\land$ 利用可+

| 5 | 福岡市<br>公共施設 案内・予約システム<br>和用者IDをお持ちの方 ● ログイン                                                                                                    |
|---|----------------------------------------------------------------------------------------------------|
|   | Home > 施設選択 > 施設別空き状況 > 時間常別空き状況 > 申込内容入力 > 申込完了<br>時間帯別空き状況<br>申込したいところを選んで「次へ進む」ボタンを押してください。複数の時間帯の申込ができます。空きの時間帯でも予約が完了するまでの間に他の利用者に予約される場合があります。<br>コマ表示                                                                                                    |
|   | O 空きあり △ 施設に問合せ × 空きなし *** 抽雑申込可能 - 申込期間外       利用時間外         ・ 施設一覧を閉じる       ・         中央市民センター       ・         ・       中央市民センター ※市民センター ※市民センターのホールや会議室・視聴覚室などの施設は、市民の皆様の自主的な学びの場、仲間が集まり活動できる場、学習成果の発表の場として活用することができます。 *         204年9月8日(ロ) 9:00 10:00 11:00 12:00 13:00 14:00 15:00 16:00 17:00 18:00 19:00 20:00 21:00            「驚撃 **************************** |
|   | 9月8日(日)の音楽室の空き状況が表示されます<br>(例では9:00~12:00と13:00~17:00は空きがなく18:00~21:00の枠は空いています)                                                                                                    |
|   | ★ 一番上へ ★ Homeに戻る                                                                                                    |

 $\bigvee$